## 安全的開啓電子郵件的方式(簡國璋 撰稿)

教育部每學期都會施行「社交工程演練」,對各校關於電子郵件的資訊安全作檢測;如果同仁們開啓不 明來源的信件,次數超過訂定的上限(惡意郵件開啓率需在 10%以下,惡意郵件點閱率需在 6%以下,點閱 率是指信件開啓之後,又再點選信件內容中的連結,或開啓附件),則該校必須針對這些特定使用者,進行 加強管理,及事後律定具體的改善措施。往往總是有些同仁,不經意地點開(或是 Outlook 設定開啓閱讀窗 格),而讓教育部電算中心接收到不該點閱的訊息。

一個漫不經心的動作,可能使得您的個人電腦感染電腦病毒,或駭客刻意存入的後門程式,導致電腦裡的檔案損毀,或是機密資料外洩;在整個學校的網路環境中,一個人的電腦中毒,可能連帶導致其他人的電腦被攻擊;若後果嚴重,甚至會癱瘓掉整個網路。因為,我們是德明健康資訊環境內的生命共同體,確保團體成員安全地使用資訊相關設備,是每個人的責任。請大家共同維護校園內的資訊安全,並配合教育部的「社交工程演練」,關閉郵件預覽功能(預覽就等於是開啓信件),以免信件一經寄達,即被開啓,使得其內含的惡意內容,立即被執行;若是這樣,您的麻煩就大了,因爲您的電腦就被惡意入侵了。

爲避免誤開惡意電子郵件,簡易的判斷方式如下:

- 一、凡校內同仁寄出的郵件,在寄件者處都會出現中文姓名;所以一旦出現英文的寄件者,除非是您已確認爲安全的來源,否則請將其列入不明來源。
- 二、「好奇心殺死一隻貓!」, 惡意郵件常偽裝成一般人有興趣或是聳動的標題, 如: 時事、新聞、八卦、 購物、優惠卷...等,吸引好奇的人開啓。

不明來源的信件,若經判斷為不重要的信,基於安全著想,請即刻刪除;若是不確定是否不重要,可 依以下方式處理:

1. 在資料夾中選取不明來源信件,如下圖所示。

| 🧿 📑 🗉 💊 📼                                                                                                  |                                                                                                    |    |                                                              |                     |                                              | 收件      | 匣郵件暫存區               |
|----------------------------------------------------------------------------------------------------|----------------------------------------------------------------------------------------------------|----|--------------------------------------------------------------|---------------------|----------------------------------------------|---------|----------------------|
| 福寨 常用                                                                                                    | 傳送 / 接收 資料夾                                                                                                    | 檢視 |                                                              |                     |                                              |         |                      |
| 新增電子郵件 新項目                                                                                                 | <ul> <li>□</li> <li>□</li> <li>□</li> <li>i</li> <li>i<th></th><th>(1)<br/>全部回覆</th><th>副寄</th><th>■<mark>●</mark> 會議<br/>■<mark>●</mark> 其他 +</th><th>□ □ □ □</th><th>邦證券<br/>組電子郵件<br/>覆及刪除</th></li></ul> |    | (1)<br>全部回覆                                                  | 副寄                  | ■ <mark>●</mark> 會議<br>■ <mark>●</mark> 其他 + | □ □ □ □ | 邦證券<br>組電子郵件<br>覆及刪除 |
| 新増                                                                                                    | 刪除                                                                                                    |    | 0                                                            | 夏                   |                                              |         | 快速                   |
| <ul> <li>▲ 我的最愛</li> <li>▶ 未讀取的郵件</li> <li>№ 收件匣 (1)</li> <li>№ 垃圾郵件 - kc</li> <li>○ 00_ESO (7)</li> </ul> | (1)<br>chien@takming.edu.tw                                                                                                    | <  | □□[]<br>□□[]<br>□□[]<br>□□[]<br>□□[]<br>□□[]<br>□□[]<br>□□[] | ) 寄件:<br>上個月<br>旗標: | <sup>者</sup><br>数師服務                         |         | 主旨                   |
| □ 倉庫<br>□ 垃圾郵件 [452                                                                                        | 2]郵件暫存區                                                                                                    |    |                                                              |                     |                                              |         |                      |

2. 將不明來源信件拖曳至「垃圾郵件」資料夾中,如下圖所示。

| 0 🗄 🖉 🚳 📼       |                                                        |    |                            |                    | 收件匣 郵件書                          |
|-----------------|--------------------------------------------------------|----|----------------------------|--------------------|----------------------------------|
| 檔案 常用           | 傳送 / 接收 資料夾                                            | 檢視 |                            |                    |                                  |
| ●<br>新増電子郵件 新項目 | <ul> <li>➡ 階過</li> <li>➡ 清理 →</li> <li>➡ 加除</li> </ul> |    | <ul> <li>全部回覆 韓</li> </ul> | ↓ 職 會議<br>寄 職 其他 ✓ | □ 富邦證券 □ 小組電子郵件 ○ 小組電子郵件 ○ 回覆及刪除 |
| 新增              | 刪除                                                     |    | 回覆                         |                    |                                  |
| ▲ 我的最愛          |                                                        | <  | -                          |                    |                                  |
| 未請取的郵件          | (1)                                                    |    |                            | 件者                 |                                  |
| 📴 收件匣 (1)       |                                                        |    |                            |                    | 1-1-1                            |
| 🐻 垃圾郵件 · 🗠      | chien chairman edu tw                                  |    | ▲ 日期:上個                    | 目月                 |                                  |
| 00_ESO (7)      | N                                                      |    | ~ 🖂 旗                      | 標教師服務              | 【旗標出版                            |
| 2 倉庫            | 移至垃圾郵件                                                 | 資料 | 夾                          |                    |                                  |

3. 到「垃圾郵件」資料夾中,點選該不明來源信件,如下圖所示。

| 🔘 🗄 🔊 🚳 🖛      |                                                                                                    |    | -               | 垃圾                                                                                                    | 郵件 - kcchien@ |
|----------------|----------------------------------------------------------------------------------------------------|----|-----------------|----------------------------------------------------------------------------------------------------|---------------|
| 福案 常用          | 傳送 / 接收 資料夾                                                                                                    | 檢視 |                 |                                                                                                    |               |
| 新增電子郵件 新項目     | <ul> <li>□</li> <li>□</li></ul> |    | 全部回覆         轉署 | <ul> <li>□</li> <li>□</li></ul> | □ 富邦證券        |
| 新增             | 刪除                                                                                                    |    | 回覆              |                                                                                                    |               |
| ⊿ 我的最愛         |                                                                                                    | <  |                 |                                                                                                    |               |
| ▶ 未請取的郵件 ▶ 收件匣 |                                                                                                    |    | ୟ ! C 0 \$#     | ‡者 ▲                                                                                                    | 主旨            |
| 😡 垃圾郵件 [1]     | kcchien@takming.edu.t                                                                                                    | W. | ▲ 寄件者:旗         | 櫄教師服務 (1                                                                                                    | 個項目,1個未讀      |
| 00_ESO (7)     |                                                                                                    |    | ⊠ 旗橋            | <b>熏教師服務</b>                                                                                                    | 【旗標出版         |
| □ 倉庫           |                                                                                                    |    |                 |                                                                                                    |               |

 在「垃圾郵件」資料夾中的信件,預設的開啓行動會先以「純文字」格式開啓,因此不會自動執行 惡意的程式或連結,如下圖所示。

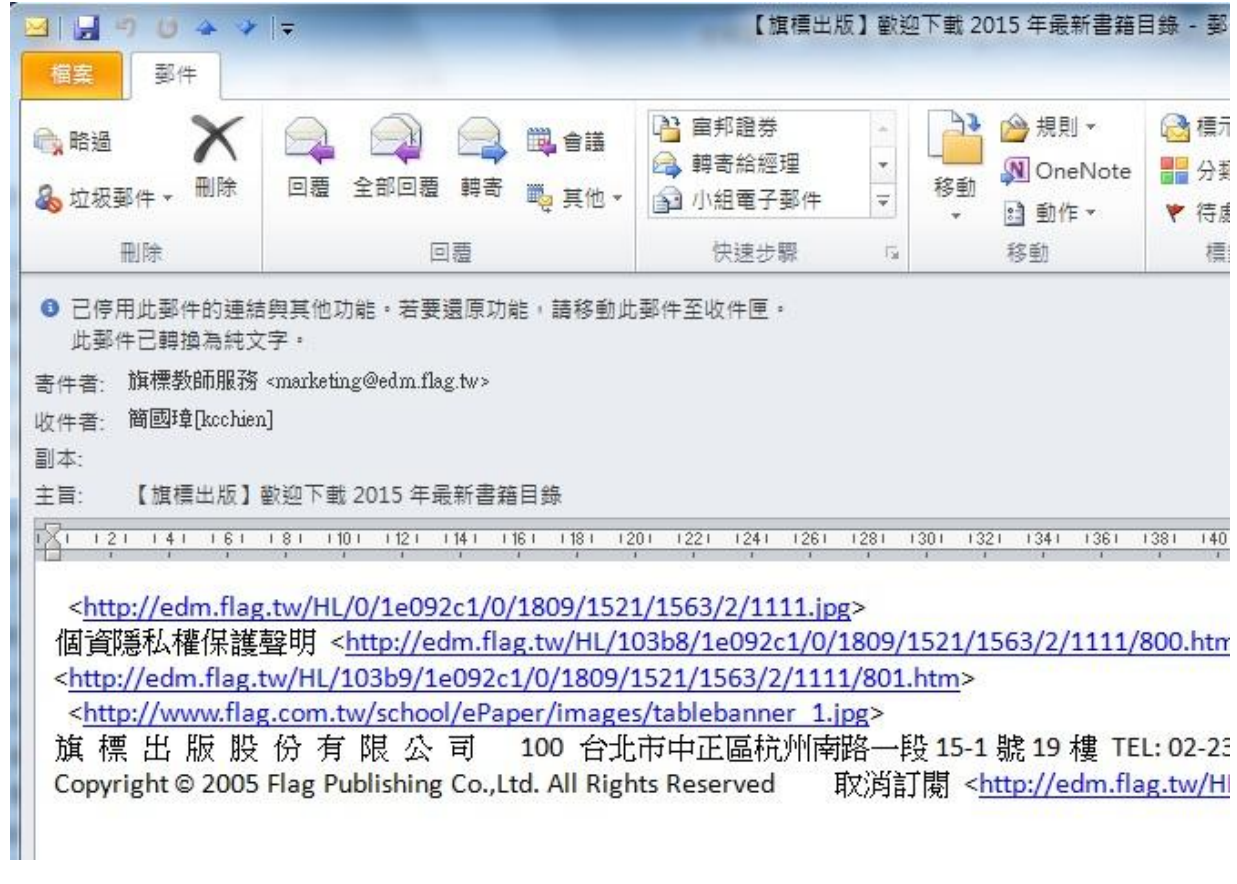

5. 在純文字郵件中,如果檢查確認為安全的信件,想以原網頁格式開啓,可點選信件上方的「已停用 此郵件的廉潔與其他功能。若要還原功能,請移動此郵件至收件匣,此郵件已轉換為純文字。」, 則會出現下拉選單,請選擇「以 HTML 顯示」,如下圖所示。

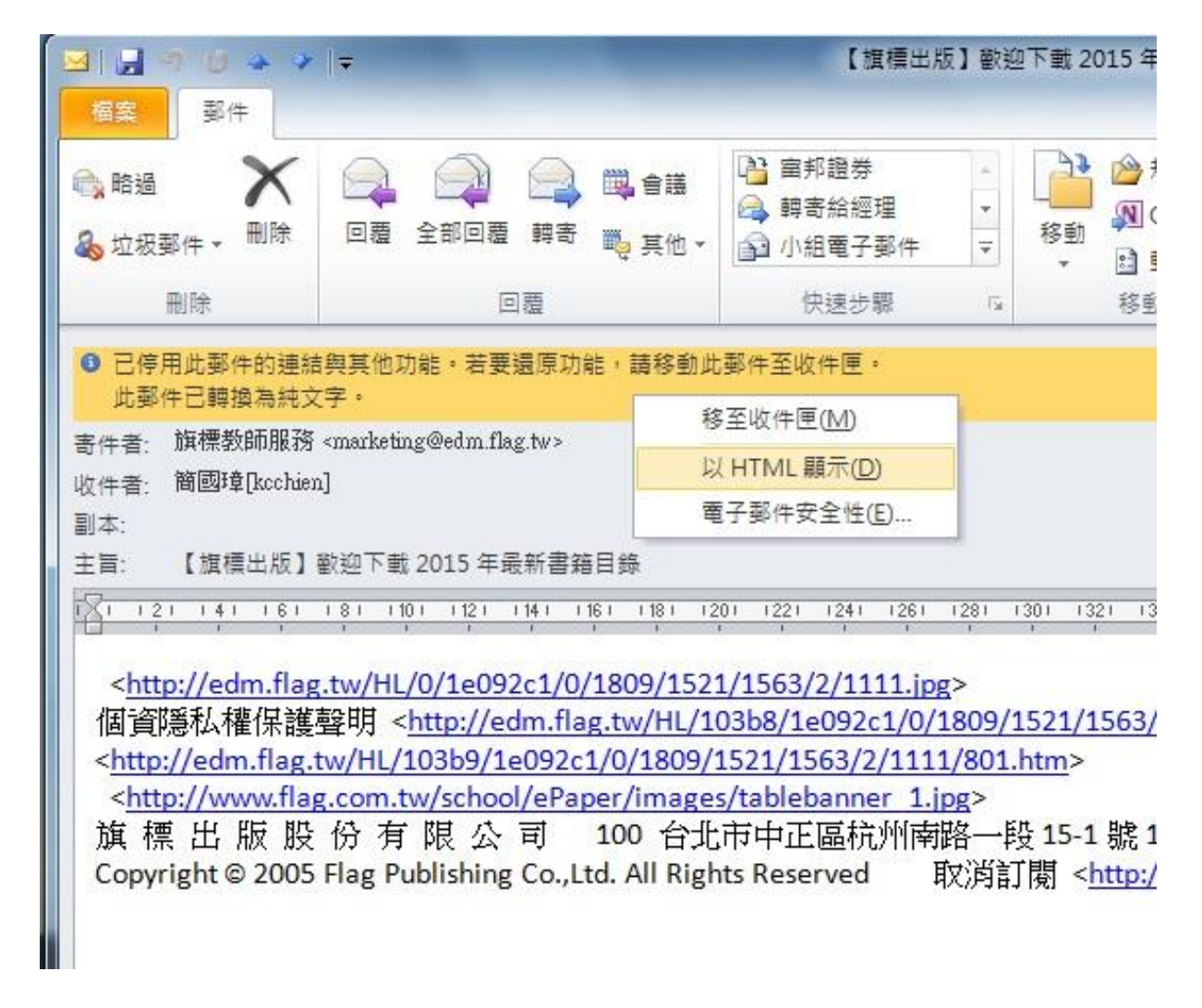

6. 此時信件會呈現網頁格式,但是為安全起見,尙且不會下載圖片,如下圖所示。

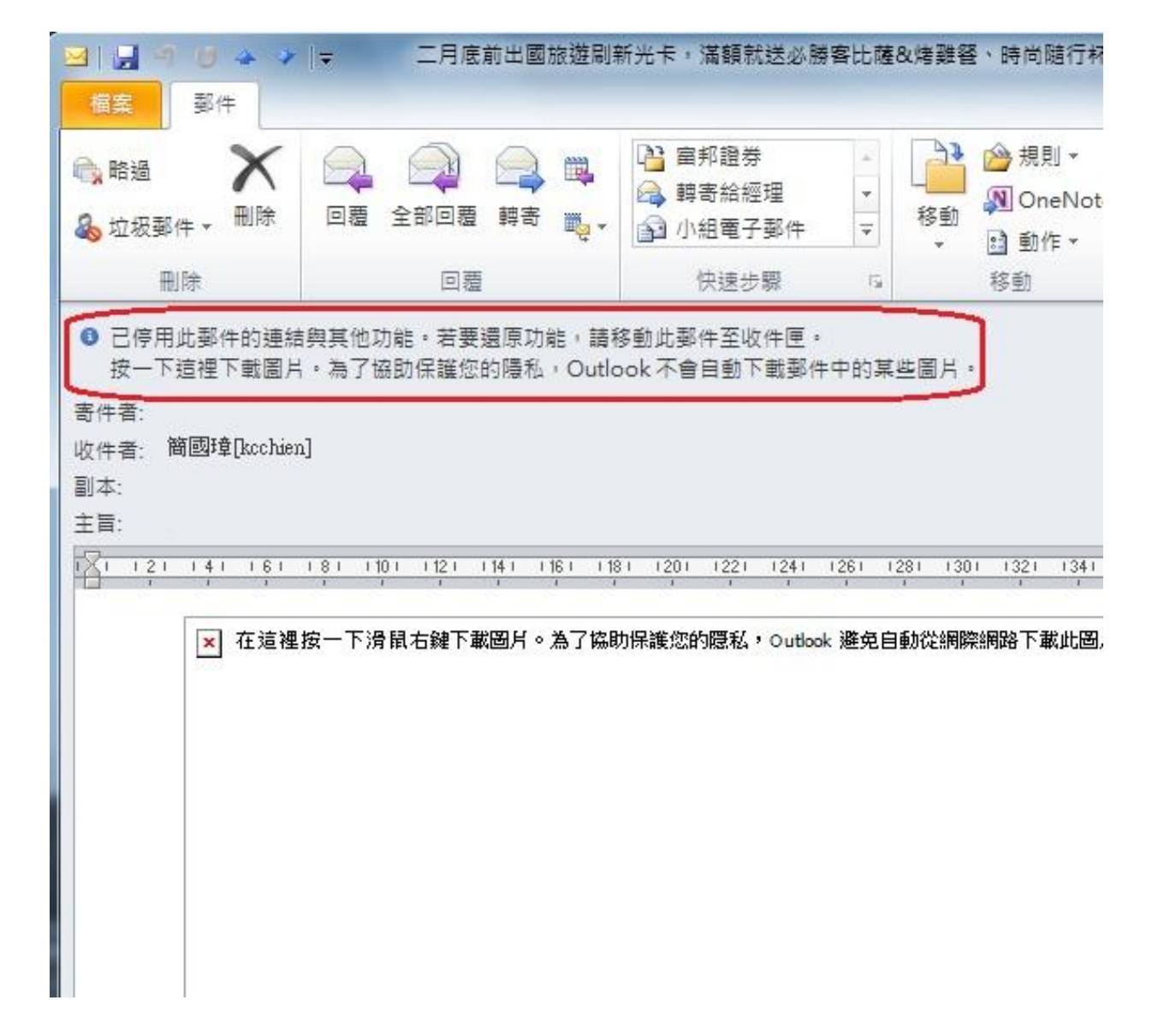

7. 再點選郵件上方位置,會再次出現下拉選單,選擇「下載圖片」,如下圖所示。

| 删除         回覆         快速步骤         5         移動           ● 已停用此郵件的連結與其他功能。若要還原功能,請移動此郵件至收件匣。<br>按一下這裡下載圖片。為了協助保護您的隱私,Outlo<br>寄件者:         下載圖片(P)             場件者:         變更自動下載設定(C) | 標籤                |  |  |  |  |  |
|----------------------------------------------------------------------------------------------------|-------------------|--|--|--|--|--|
| 已停用此郵件的連結與其他功能。若要還原功能,請移動此郵件至收件匣。<br>按一下這裡下載圖片。為了協助保護您的隱私,Outlo<br>寄件者: 游供者: 收件書: 簡團積[kochien]                                                                                           |                   |  |  |  |  |  |
| 8<br>副本:                                                                                                    | 移至收件匣( <u>M</u> ) |  |  |  |  |  |
| 主旨: 新唱寄件者至安全的寄件者清里(5) 新唱寄件者至安全的寄件者清里(5) 新唱寄件者至安全的寄件者清里(5)                                                                                                    |                   |  |  |  |  |  |
| 121 121 141 161 181 1101 1121 1141 1161 118 新瑁 @com.tw 調或至女王的奇作                                                                                                    | 干香清里( <u>U</u>    |  |  |  |  |  |
| 「一大注油や」て温用ナダで利用し、各フタロルは約45両ジェムル」、彼ら白が354の約4回めてお此用し、                                                                                                    | 5                 |  |  |  |  |  |
| ▼ 社道裡按一下消氣石雜下載圖片。為了協助保護您的感私,Outlook 避免自動從網際網路下載此圖片。                                                                                                    |                   |  |  |  |  |  |

8. 完成後,信件則會完整呈現原來的面貌。